## **Comparing Contracts Across Risks**

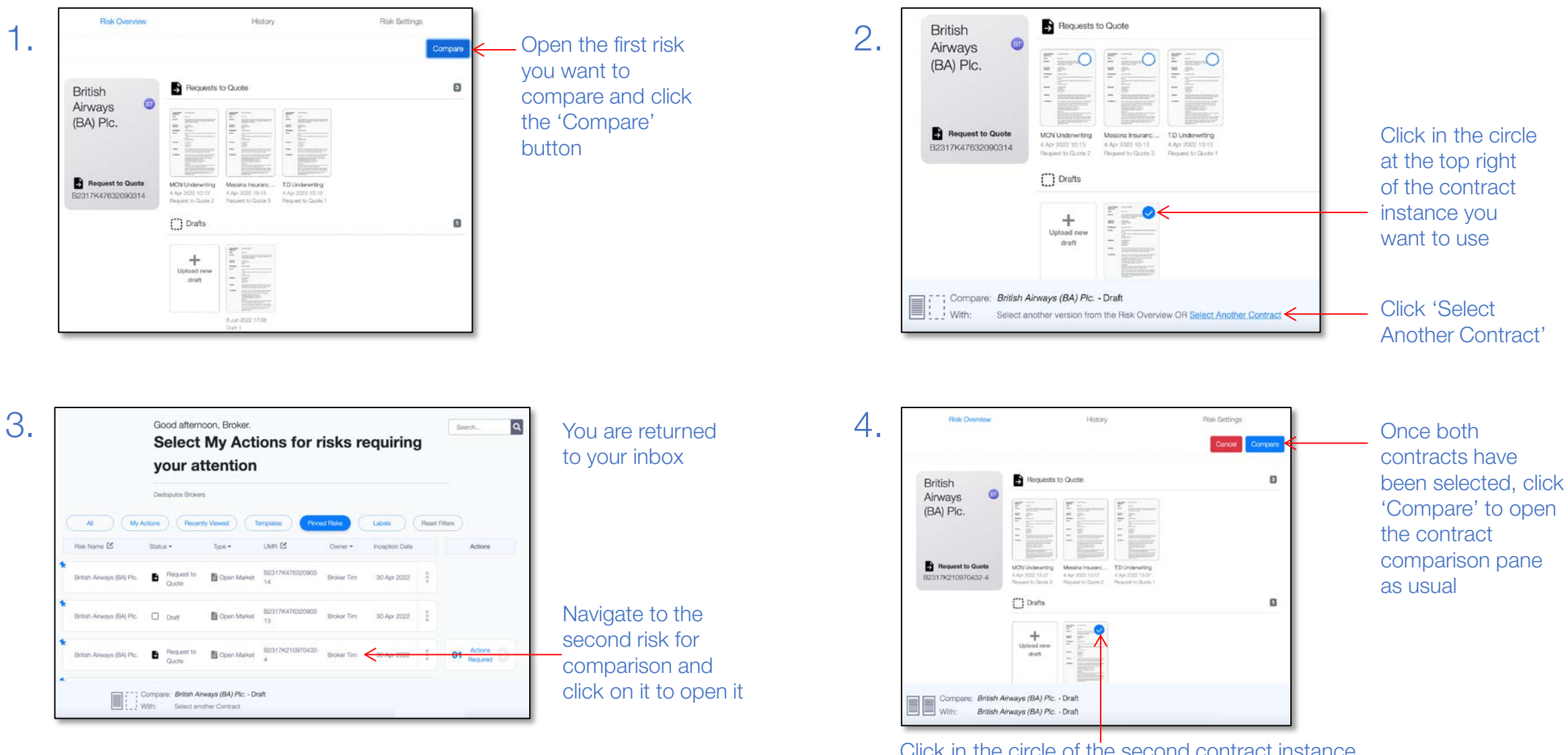

This document is proprietary and confidential. No part of this document may be disclosed in any manner to a third party without the prior written consent of Whitespace Software Limited. Whitespace is part of Verisk.

\\/ WHITESPACE

Verisk<sup>\*</sup>

Click in the circle of the second contract instance to select it